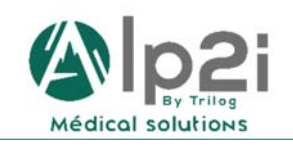

TRILOG - Alp'2i Medical Solutions Technopole Inovallée 11 chemin du Vieux Chêne - 38240 Meylan Tél : 04 82 74 02 60 assistance@trilogfrance.com – www.trilogfrance.com

# MSSanté SISRA

# **Quelques Fonctions Utiles**

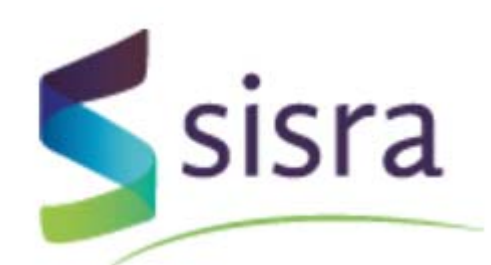

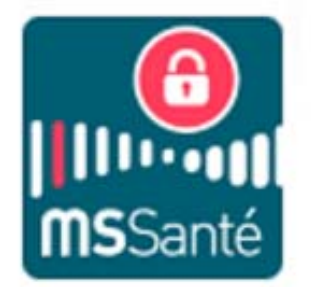

| Auteur  | Date       | Version | Modifications                    | Destination |
|---------|------------|---------|----------------------------------|-------------|
| AA / SP | 02/02/2018 | 1       | Création document                | Client      |
| AA      | 08/02/2018 | 1.1     | Mise à jour intitulé             | Client      |
| AA      | 19/07/2018 | 1.2     | Ajout de la gestion des délégués | Client      |

# Table des matières

| 1. | Se connecter                                                 |
|----|--------------------------------------------------------------|
| 2. | Transférer les mails SISRA vers une autre adresse sécurisée4 |
| 3. | Dépublier une adresse SISRA6                                 |
| 4. | Supprimer une adresse SISRA 6                                |
| 5. | Ajout d'un délégué6                                          |
| 6. | Suppression d'un délégué 8                                   |
| 7. | Vérifier mes coordonnées dans l'annuaire ASIP Santé9         |

# 1. Se connecter

Aller sur : <u>https://www.sante-ra.fr/</u>

#### $\rightarrow$ Connectez-vous avec votre carte CPS

| Connexion par carte de<br>famille CPS | la 🔰    | Connexion par | identifiant > |            |
|---------------------------------------|---------|---------------|---------------|------------|
| Sisra                                 | Accueil | SISRA +       | Services +    | Ressources |
|                                       |         |               | Partager      | 10         |

 $\rightarrow$  Valider le certificat

| Sécurité Windows                                   |                                                                                                    | ×                                                                                                    |                                                                                                    |                                                                                                    |
|----------------------------------------------------|----------------------------------------------------------------------------------------------------|----------------------------------------------------------------------------------------------------|----------------------------------------------------------------------------------------------------|----------------------------------------------------------------------------------------------------|
| Confirmer le certific                              | at                                                                                                    |                                                                                                    |                                                                                                    |                                                                                                    |
| Le site cps.sante-ra.fr a be<br>d'identification : | soin de vos informations                                                                                                    |                                                                                                    |                                                                                                    |                                                                                                    |
| Emetteur : GIP-C                                   | Carte-cps.fr<br>PS CLASSE-1                                                                                                    |                                                                                                    |                                                                                                    | 64 S.S.S.                                                                                                    |
| Valide à partir du                                 | /09/07/2017 au 31/07/2020                                                                                                    | 0                                                                                                    |                                                                                                    | 8                                                                                                    |
| Cliquez ici pour a<br>certificat.                  | ifficher les propriétés du                                                                                                    |                                                                                                    |                                                                                                    |                                                                                                    |
| ок                                                 | Annuler                                                                                                    |                                                                                                    | Conservation and                                                                                                    | ne sinteres                                                                                                    |
|                                                    | Securite Windows<br>Confirmer le certific<br>Le site cossante-raf a a be<br>d'identification :<br>Emeriteur : GIP-O<br>Valide à partir du<br>Cliquez lei pour a<br>certificat.<br>OK | Securit Window<br>Confirmer le certificat<br>Le site opsante-raf a besoin de vos informations<br>didentification :<br>Pearte-ops.fr<br>Emetteur : GIP-CPS CLASSE-1<br>Valide à partir du09/07/2017 au 31/07/202<br>Cliquez id pour afficher les propriétés du<br>certificat. | Securité Windows X<br>Confirmer le certificat<br>Le site ops:ante-reafr a besoin de vos informations<br>diedentification :<br>Certe-ops.fr<br>Meateur : GIP-CPS CLASSE-1<br>Valide à partir du09/07/2017 au 31/07/2020<br>Cliquez ici pour afficher les propriétés du<br>certificat. | Securité Windows X<br>Confirmer le certificat<br>Le site opsante-rafr a besoin de vos informations<br>d'identification :<br>Certe-ops.fr<br>Emetteur : GIP-CPS CLASSE-1<br>Valide à partir du09/07/2017 au 31/07/2020<br>Cliquez id pour afficher les propriétés du<br>certificat. |

 $\rightarrow$  Entrez votre code CPS

| Saisissez votr | e Code Porteur         |                             |
|----------------|------------------------|-----------------------------|
| I vous reste   | 3 tentative(s) pour la | carte CP53v1-2600475238     |
|                | Code Porteur :         | 1                           |
|                | Valder                 | Annuler                     |
|                |                        | y5 0 34 64b - y02 22 00 32t |

## 2. Transférer les mails SISRA vers une autre adresse sécurisée

- $\rightarrow$  Cliquez sur « Préférences » OFESSIONNELS DE SANTÉ J File active Q, Accès car Do Applications Ajouter un s ~ Mes applie 61 0 0 Déclarer une BHRe Ou e RCP en o RCP en in Autres S 17 jarn . . .
- $\rightarrow$  Cliquez Sur « Notifications ZEPRA »

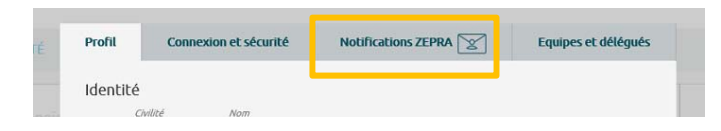

|                                                                                                    | 2                                                                                                    | es documents reçus via                                          | Zepra.                                                                                  |
|----------------------------------------------------------------------------------------------------|----------------------------------------------------------------------------------------------------|-----------------------------------------------------------------|-----------------------------------------------------------------------------------------|
| Je fais savoi<br>Je comprer<br>Je m'engag<br>Je m'engag                                                                                                 | r <b>à mes correspondants que je souhaite dématérialiser</b><br>Ids que mes correspondants prendront en compte ce choix si l<br>e à respecter les <u>Conditions Générales d'Utilisation</u> du service<br>e notamment à maintenir mes adresses électroniques fonctio                                                                                                    | eur outil informatique l<br>ZEPRA.<br>nnelles et à les consulte | le permet.<br>er régulièrement.                                                         |
|                                                                                                    |                                                                                                    |                                                                 |                                                                                         |
| Ion adresse                                                                                                    | email                                                                                                    |                                                                 |                                                                                         |
| Ion adresse (<br>r défaut, je recevra                                                                                                    | email<br>mes notifications à l'adresse ci-dessous :                                                                                                    |                                                                 |                                                                                         |
| Ion adresse (<br>r défaut, je recevra                                                                                                    | mes notifications à <b>l'adresse ci-dessous</b> :<br>Modifier                                                                                                    |                                                                 | MSSanté                                                                                 |
| Ion adresse (<br>r défaut, je recevra<br>Ion adresse I                                                                                                  | i mes notifications à <b>l'adresse ci-dessous</b> :<br>Modifier<br>VISSanté SISRA                                                                                                    | Zepra                                                           | Please Planet de la compatible MSSanté et                                               |
| Ion adresse (<br>r défaut, je recevra<br>Ion adresse I<br>e souhaite désacti                                                                            | mes notifications à <b>l'adresse ci-dessous</b> :<br>Modifier<br><b>MSSanté SISRA</b><br>ver mon adresse MSSanté SISRA.                                                                                                    | Zepra                                                           | est compatible MSSanté<br>Apicrypt !<br>En savoir plus                                  |
| Ion adresse (<br>r défaut, je recevra<br>Ion adresse I<br>e souhaite désacti                                                                            | email<br>i mes notifications à l'adresse ci-dessous :<br>Modifier<br>VISSanté SISRA<br>ver mon adresse MSSanté SISRA.<br>Paura.mssante.fr                                                                                                    | Zepra                                                           | est compatible MSSanté et<br>Apicrypt !<br>En savoir plus                               |
| Ion adresse (<br>r défaut, je recevra<br>Ion adresse (<br>e souhaite désacti<br>@<br>Je souhaite ap                                                     | email<br>I mes notifications à <b>l'adresse ci-dessous</b> :<br>Modifier<br>VISSanté SISRA<br>ver mon adresse MSSanté SISRA.<br>Naura.mssante.fr<br>paraître publiquement dans l'annuaire national MSSanté <u>Y acc</u>                                                                                                    | Zepra<br><u>èder</u>                                            | est compatible MSSanté et<br>Apicrypt !<br>En savoir plus                               |
| Ion adresse of<br>r défaut, je recevra                                                                                                    | email<br>i mes notifications à l'adresse ci-dessous :<br>Modifier<br>MSSanté SISRA<br>ver mon adresse MSSanté SISRA.<br>Paura.mssante.fr<br>paraître publiquement dans l'annuaire national MSSanté <u>Y acc</u><br>bligations de la loi informatique et Libertés en complétant l'a<br>jui encadre l'usage d'une messagerie sécurisée. Accès au form                                                                    | Zepra<br>Zepra<br>Itorisation<br>ulaire                         | e est compatible MSSanté<br>a est compatible MSSanté et<br>Apicrypt !<br>En savoir plus |
| Ion adresse of<br>r défaut, je recevra<br>Ion adresse of<br>e souhaite désacti<br>De souhaite ap<br>Respectez vos of<br>unique AU-037<br>Je souhaite pu | Imes notifications à <b>l'adresse ci-dessous</b> :<br>Modifier<br>MSSanté SISRA<br>ver mon adresse MSSanté SISRA.<br>Paura.mssante.fr<br>paraître publiquement dans l'annuaire national MSSanté <u>Y acc</u><br>bligations de la loi informatique et Libertés en complétant l'a<br>qui encadre l'usage d'une messagerie sécurisée. <u>Accès au form</u><br>blier mon numéro de téléphone dans l'annuaire national MSSa | èder<br>Juorisation<br><u>ulaire</u><br>nté                     | a est compatible MSSanté et<br>Apicrypt !<br>En savoir plus                             |

Dans « Mon adresse email » :

- Si vous inscrivez une **adresse mail non sécurisée** (...@orange.fr, ...@gmail.com), une notification sera envoyée sur l'adresse.
- Si vous inscrivez une **adresse mail sécurisée** (...@medecin.mssante.fr), il n'y aura pas de notification mais le mail sera transféré intégralement.

Dans notre cas, nous voulons transférer les mails, il faut donc **renseigner une adresse mail sécurisée** puis cliquer sur « Enregistrer ».

#### 3. Dépublier une adresse SISRA

Si vous ne souhaitez pas que cette adresse apparaisse sur l'annuaire MSSanté décochez la case

Je souhaite apparaître publiquement dans l'annuaire national MSSanté <u>Y accèder</u> Respectez vos obligations de la loi informatique et Libertés en complétant l'autorisation unique AU-037 qui encadre l'usage d'une messagerie sécurisée. <u>Accès au formulaire</u>

# CNIL.

#### 4. Supprimer une adresse SISRA

Si vous souhaitez supprimer complètement l'adresse Sisra cliquez sur :

#### Mon adresse MSSanté SISRA

Je souhaite désactiver mon adresse MSSanté SISRA.

### 5. Ajout d'un délégué

→ Cliquez sur « Préférences »

|                         |                |                    |   |      |                                     |                                                                                                    |           | A CAMELIA (                                                                  | -minuce)              |
|-------------------------|----------------|--------------------|---|------|-------------------------------------|----------------------------------------------------------------------------------------------------|-----------|------------------------------------------------------------------------------|-----------------------|
| NNELS DE SANTÉ          |                |                    |   |      |                                     |                                                                                                    |           |                                                                              |                       |
| et/ou date de naissan   | CH.            |                    |   |      | Q.<br>Recharcher                    | Dossiers                                                                                                    | récents   | Accès carte                                                                  | File active           |
| Bate device that $\sim$ | Applications   | Ajouter un service | × |      |                                     | , in the second second |           |                                                                              |                       |
| <u> </u>                | Mes applicatio | ns                 |   |      |                                     |                                                                                                    |           |                                                                              |                       |
|                         | MesPatients    | File active        | 0 | BHRe | Déclarer une BHRe<br>Lever une BHRe | 0                                                                                                    | Outil RCP | Multipathologie<br>RCP en cancécologi<br>RCP en insuffisance<br>Autres STAFF | e<br>rénale chronique |

→ Cliquez sur « Equipes et délégués »

| ré   | Profil   | Connexion | et sécurité | Notifications ZEPF | XA 🛛 | Equipes et délégués |
|------|----------|-----------|-------------|--------------------|------|---------------------|
|      | Identité |           |             |                    |      |                     |
| main | Civit    | lité      | Nom         |                    |      |                     |

→ Cliquez sur le « + » pour ajouter un délégué

#### Mon secrétariat

Par défaut, ces personnes ont accès à vos dossiers et reçoivent une copie des messages qui vous sont adressés.

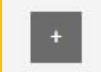

#### Mon équipe

Par défaut, ces personnes ont accès à vos dossiers et apparaissent parmi vos destinataires favoris.

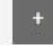

#### Ma structure

Par défaut, ces structures apparaissent parmi vos destinataires favoris.

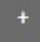

#### Structures hospitalières

Ces structures ont déclaré que vous exerciez chez elles. Si ce n'est pas le cas, veuillez prendre contact avec ces dernières.

PEPS SWORD (LYON)

#### Mes remplaçants

Par défaut, ces personnes ont accès à vos dossiers et reçoivent une copie des messages qui vous sont adressés.

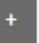

 $\rightarrow$  Recherchez le nom de la personne à qui vous souhaitez déléguer l'accès à vos messages.

|     | RECHERCHER UN PROFESSIONNEL DANS L'ANNUAIRE RÉGIONAL | × |
|-----|------------------------------------------------------|---|
| 1   | Q                                                    | + |
| Lie |                                                      |   |
|     |                                                      |   |

#### $\rightarrow$ Cliquez ensuite sur son nom

| RECHERCHER UN PROFESSIONNEL DANS L'AN                                      | NUAIRE RÉGI | DNAL | × |
|----------------------------------------------------------------------------|-------------|------|---|
| alzingre                                                                   | ×           | Q,   | + |
| Dr. Arnaud ALZINGRE - Neuro-chirurgie<br>38240 MEYLAN                      |             |      | ☆ |
| Mme Secretariat ALZINGRE - Secrétaire ou assistant médical<br>38240 MEYLAN |             |      | 습 |

 $\rightarrow$  Cliquez ensuite sur enregistrer

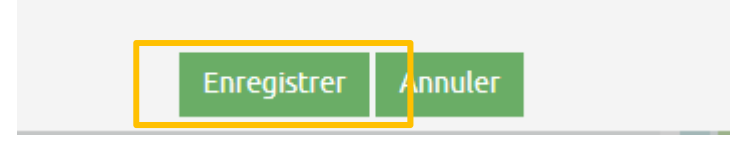

# 6. Suppression d'un délégué

#### $\rightarrow$ Cliquez sur « Préférences »

|                           |                                 |   |      |                                     |          |                | / CAMELIA                                                 | Patterner Mon Podal        |
|---------------------------|---------------------------------|---|------|-------------------------------------|----------|----------------|-----------------------------------------------------------|----------------------------|
| SSIONNELS DE SANTÉ        |                                 |   |      |                                     |          |                |                                                           |                            |
| nom et/ou date de naissan | Cel                             |   |      | Q.<br>Rechercher                    | Dossiers | D<br>a récents | Accès carte                                               | File active                |
| Bothe de relocation 🗸 🔀   | Applications Ajouter un service |   |      |                                     | ė.       |                |                                                           |                            |
| 6.0                       | Mes applications                |   |      |                                     |          |                | 1                                                         |                            |
| 17 janv.                  | MesPatients File active         | • | BHRe | Déclarer une BHRe<br>Lever une BHRe | 0        | Outil RCP      | RCP en cancécologie<br>RCP en insuffisant<br>Autres STAFF | gie<br>ce rénale chronique |

→ Cliquez sur « Equipes et délégués »

| ré | Profil   | Connexio      | on et sécurité | Notifications ZEPRA | 3 | Equipes et délégués |  |
|----|----------|---------------|----------------|---------------------|---|---------------------|--|
|    | Identité | <i>Wilité</i> | Nom            |                     |   |                     |  |

#### $\rightarrow$ Cliquez sur le « - » pour supprimer un délégué

| Profil                 | Connexion et sécurité                                                            | Notifications ZEPRA                     | Equipes et délégués        |
|------------------------|----------------------------------------------------------------------------------|-----------------------------------------|----------------------------|
| Mon s<br>Par c<br>adre | ecrétariat<br>défaut, ces personnes ont accès a<br>ssés.<br>Secretariat ALZINGRE | à vos dossiers et reçoivent une copie c | des messages qui vous sont |
| Mon é<br>Par c         | <b>quipe</b><br>défaut, ces personnes ont accès à                                | à vos dossiers et apparaissent parmi v  | vos destinataires favoris. |
| Ma str<br>Par o        | r <b>ucture</b><br>défaut, ces structures apparaisse                             | nt parmi vos destinataires favoris.     |                            |
| → Cliquez (            | ensuite sur enregistrer                                                          |                                         |                            |

| _ |             | _       |
|---|-------------|---------|
|   | Enregistrer | Annuler |

## 7. Vérifier mes coordonnées dans l'annuaire ASIP Santé

Vous pouvez vérifier les informations publiées sur https://annuaire.sante.fr/